# SPring-8 BL46XU Scienta Omicron R4000用 HAXPES測定システム マニュアル

# JASRI

產業利用推進室·產学連携推進室

# 目 次

| 題   | 目             | page |
|-----|---------------|------|
| (1) | 分光器の電圧設定      | - 3  |
| (2) | 試料測定          | 16   |
| (3) | 降圧&測定系立ち下げの手順 | - 31 |

# (1) 分光器の電圧設定

分光器には、最大で約 8,000 Vの電圧が印加される。 機器へのダメージを回避するため、設定電圧の昇降は本マニュアルに従って確 実に行なうこと。

#### ◆画面上の「SES」のアイコンをダブルクリック(program が立ち上がる)

SES 立上げ初期画面

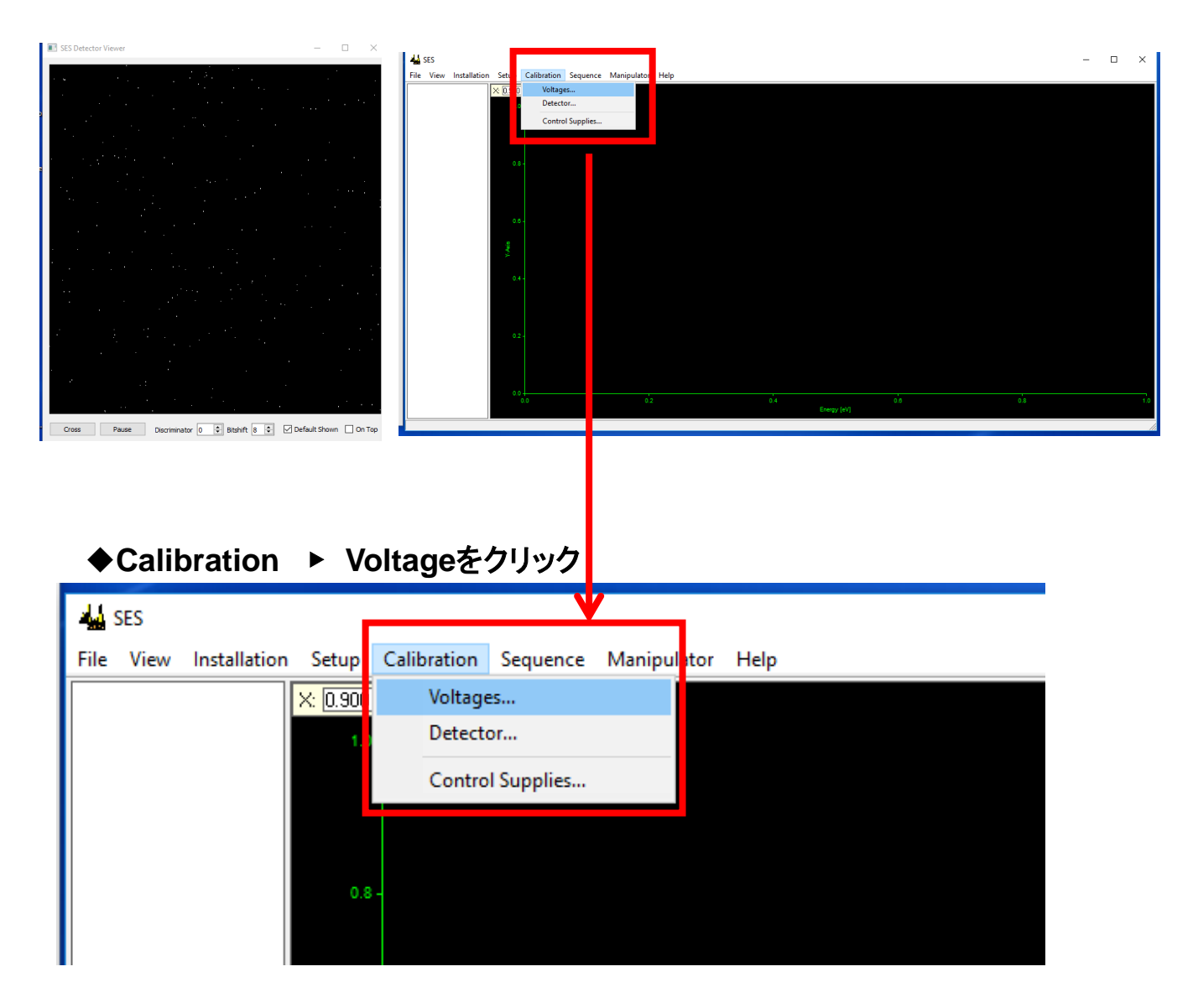

#### ※Voltageを開いた直後はプログラムが反応しなくなるが、初期化が終了すれば 操作可能になる

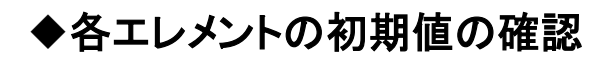

# 1. Element = UP を選択 2. Kinetic Energy = 500 を確認

| Voltage Calibration                                                                                                    | _    |           |
|----------------------------------------------------------------------------------------------------|------|-----------|
| File View Display Mode Edit                                                                                                    |      |           |
| Instrument Parameters       0.05         Lens Mode       Transmission         Pass Energy       200         Element       1         Imme [s]       1.000         Imme [s]       1.000         Voltages [eV]       500.0000         Kinetic       © Binding         Voltages [eV]       500.0000         Step       1.0000         Offsets [eV]       0.000         Energy @ffset       1.3500         Calibrate       Table Entry | 4000 | 5000 8000 |
| Ep Offset 0.0000 Calibrate                                                                                                    |      |           |
| ×: [495.88 Y: [0.0922                                                                                                    |      |           |
| 0.11<br>0.10 -                                                                                                    |      |           |
| 0.09 - 0.08 -                                                                                                    |      |           |
| 0.07 -                                                                                                    |      |           |
| 역 0.08 -<br>발<br>은 0.05 -                                                                                                    |      |           |
| 0.04 -                                                                                                    |      |           |
| 0.03 -                                                                                                    |      |           |
| 0.02 -                                                                                                    |      |           |
| 0.01 -                                                                                                    |      |           |
| 492 494 496 498 500 502 504<br>Kinetic Energy [eV]                                                                                                    | 506  | 508       |
| Position: 491.06450 eV Height: 0 FWHM: N/A                                                                                                    | Are  | a: O      |
| Restart                                                                                                    | Ok   | Cancel    |

# 1. Element = screen を選択

# 2. Element Voltage =100 を確認

| Voltage Calibration                                                                                                    |                     | - 🗆 X       |
|----------------------------------------------------------------------------------------------------|---------------------|-------------|
| File View Display Mode Edit                                                                                                    |                     |             |
| Instrument Parameters<br>Lens Mode Transmission<br>Pass Energy 200<br>Element 1 Screen<br>Time [s] 1.000<br>ⓒ Kinetic ⓒ Binding<br>Voltages [eV]<br>Kinetic Energy 500.0000<br>Element Vol2ge 100.0000<br>Step 1.00000<br>Optimize Step 1.00000 | Fixed Element       |             |
| Energy Offset 1.3500 Calibrate                                                                                                    |                     |             |
| ×: [490.61 Y: [0.1059 ]                                                                                                    |                     |             |
| 0.10 -                                                                                                    |                     |             |
| 0.09 -                                                                                                    |                     |             |
| 0.08 -                                                                                                    |                     |             |
| 0.07 -                                                                                                    |                     |             |
|                                                                                                    |                     |             |
| 0.04 -                                                                                                    |                     |             |
| - 0.03 -                                                                                                    |                     |             |
| 0.02 -                                                                                                    |                     |             |
| 0.01 -                                                                                                    |                     |             |
| 0.00                                                                                                    | 400 509 500         | 504 500 500 |
| 492 494 496                                                                                                    | Kinetic Energy [eV] | 204 200 208 |
| Position: 491.06450 eV He                                                                                                    | ight: 0 FWHM: N/A   | Area: 0     |
| Restart                                                                                                    |                     | Ok Cancel   |

# 1. Element = MCP を選択

# 2. Element Voltage =100 を確認

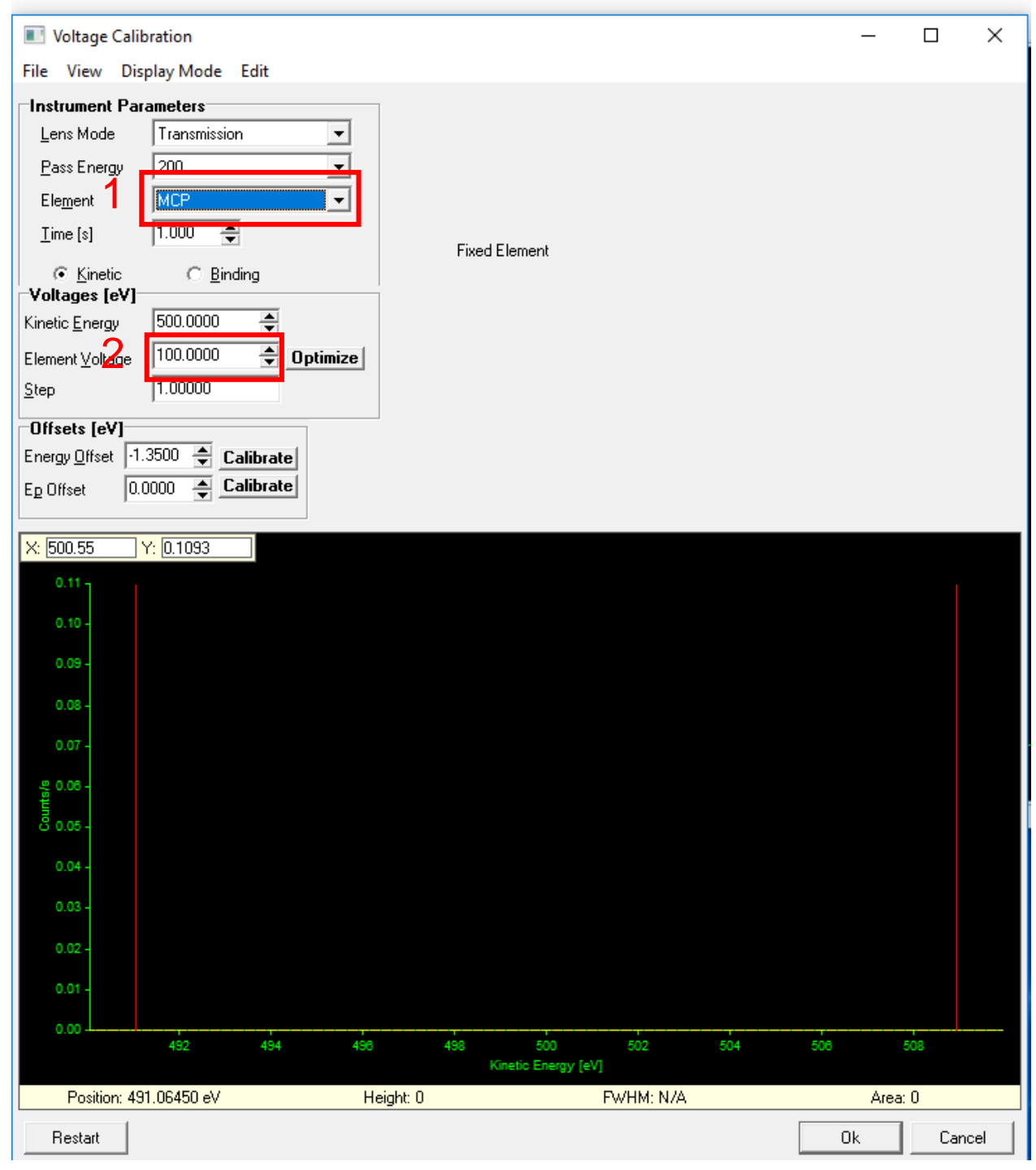

- 1. Element = UP を再選択
- Supply Informationウィンドウ(電圧モニタ)を表示する
   (View → show supply information)

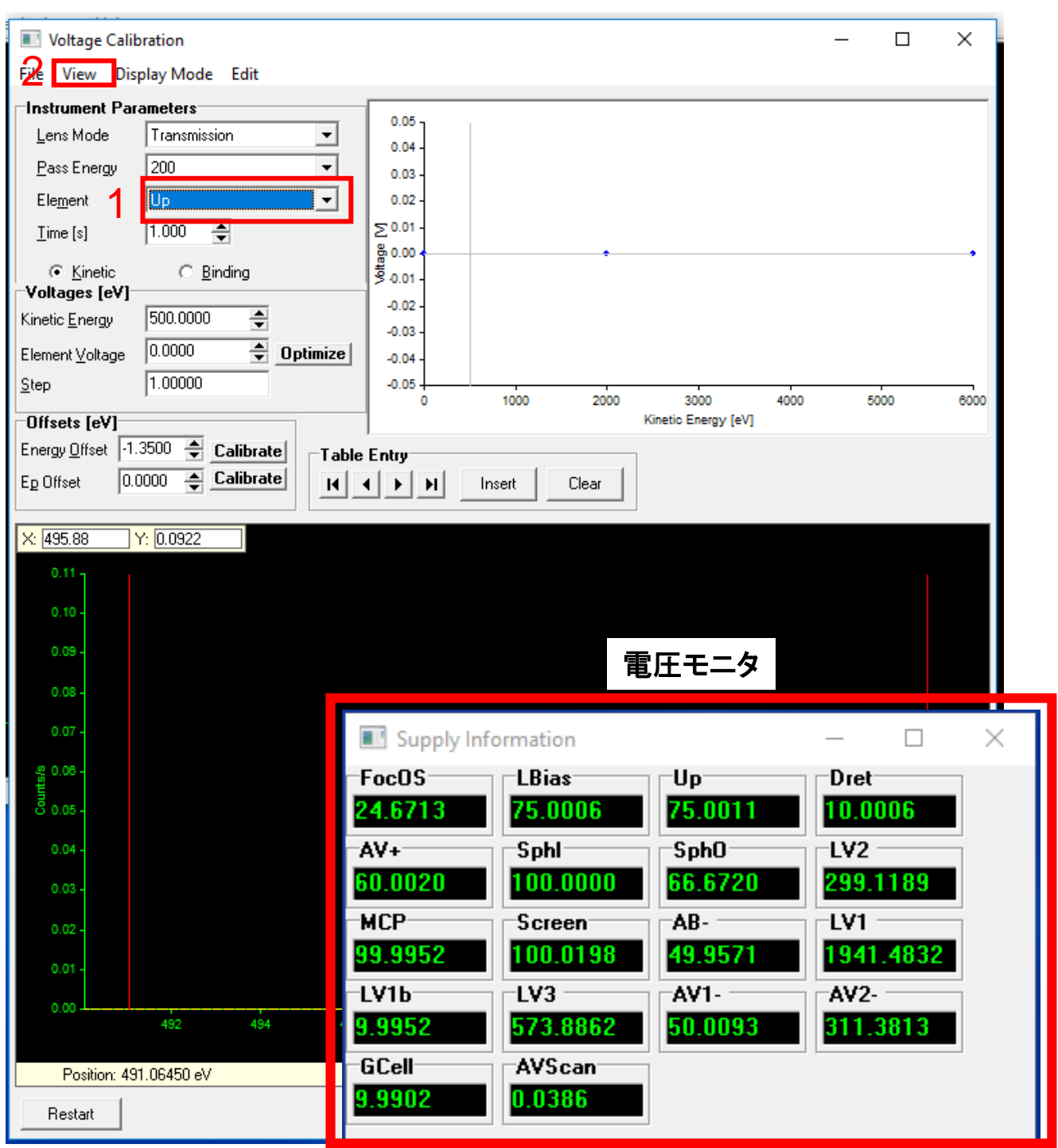

# ◆測定槽の真空度が3×10<sup>-5</sup> Pa以下であることを確認。

◆Analyzer Control Box の HV (ハイボルテージ)の スイッチを ON にする。

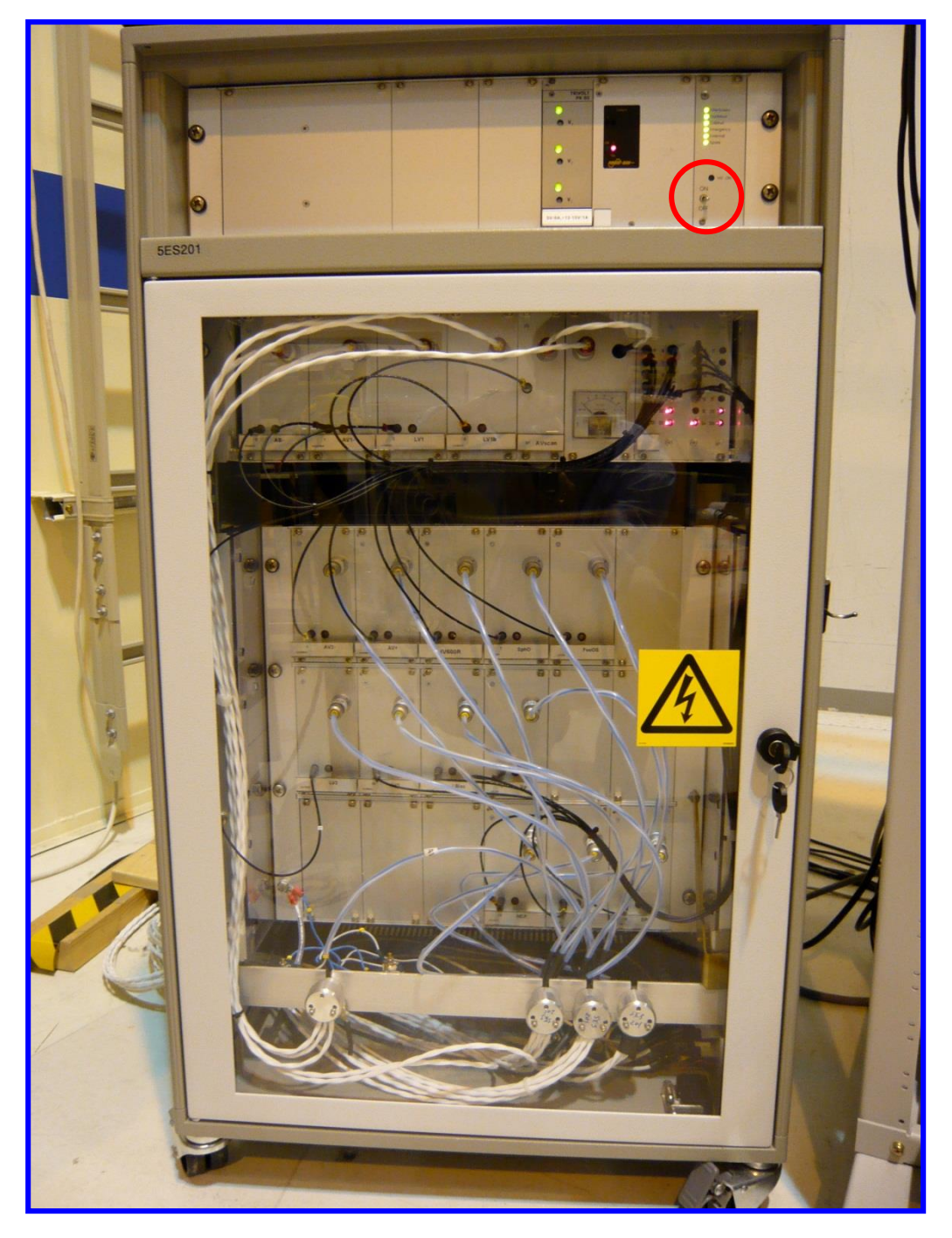

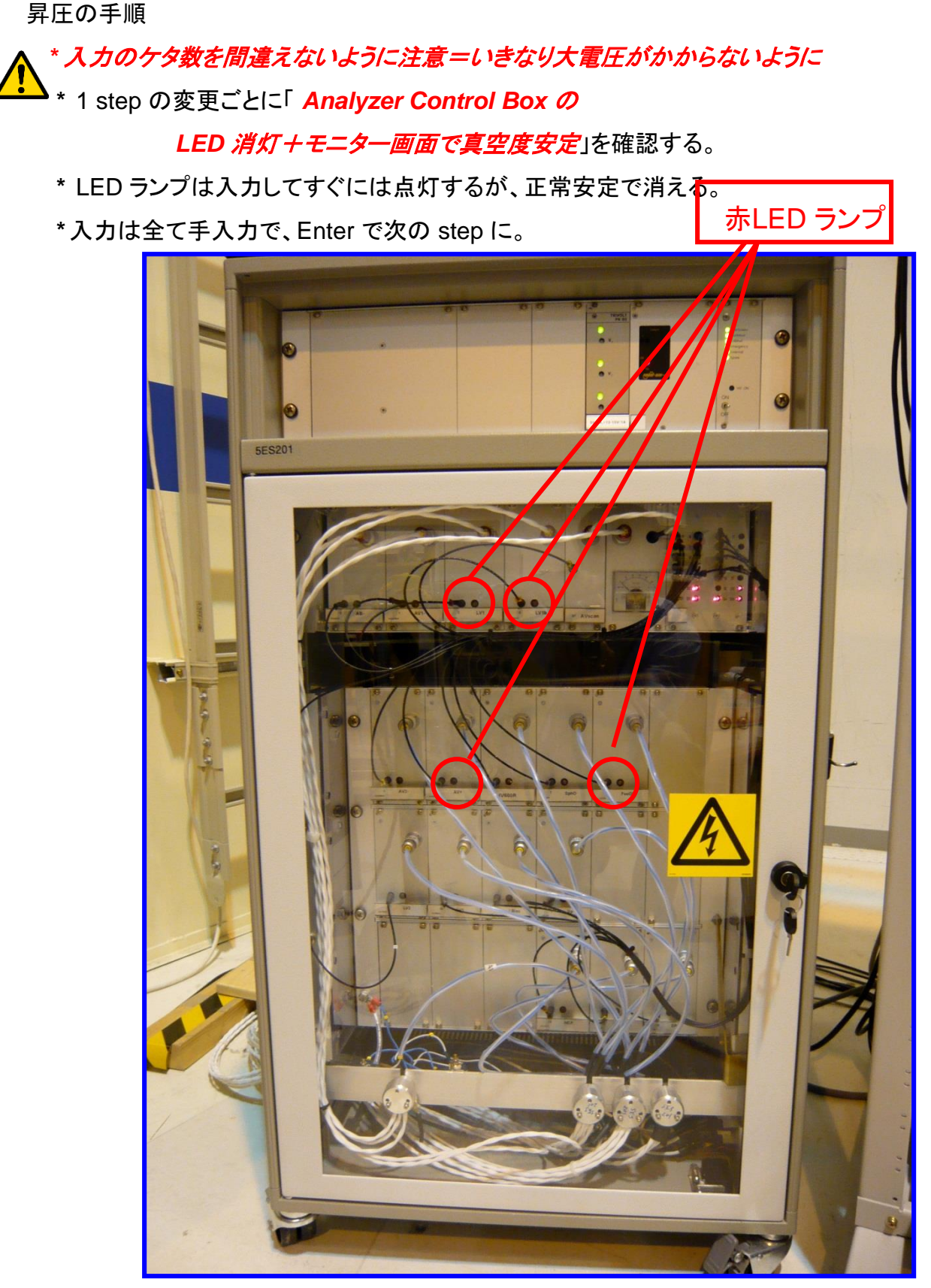

※電圧昇降中はプログラムが反応しなくなるが終了すれば 操作可能になる

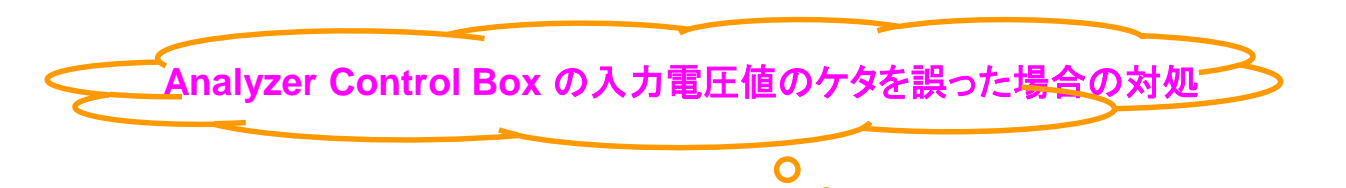

例えば、「500V」のはずが誤って「5,000V」としてしまった場合、

1. Analyzer Control Box の HVスイッチを OFF し、

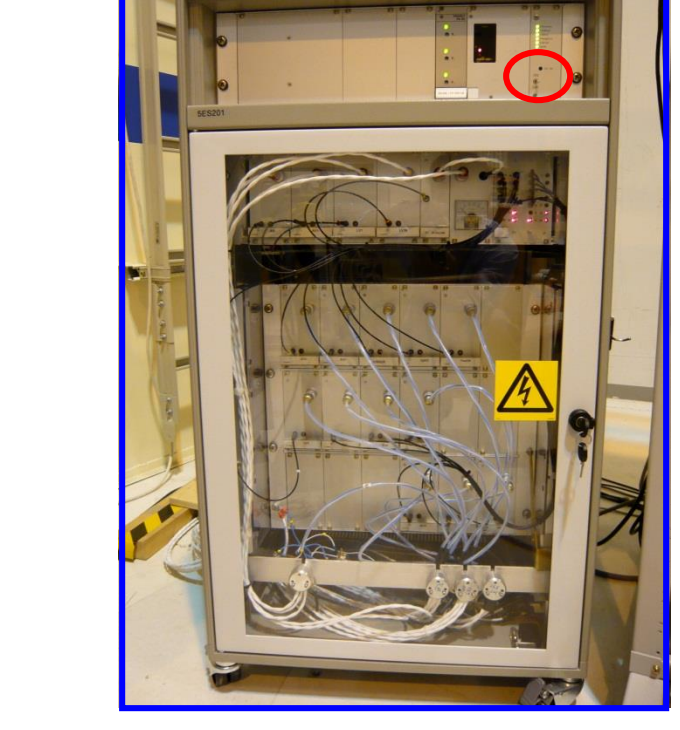

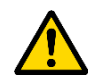

2. Program 上で Kinetic Energy → 500 eV Screen → 100 V MCP → 100 Vの初期値を入力、確認する。

理由:初期値を入力しないで Analyzer Control Box の HV のスイッチを ON にすると 測定中の高電圧がそのまま Analyzer Control Box に掛かり、 Control Box が痛む事で実験が出来なくなる可能性が非常に高い。

3. Analyzer Control Box の HVスイッチを ON にする。

4. 最初と同じようにUp, Screen. MCP それぞれに電圧を掛け、実験を再開する。

## ◆Element = UP を選択 → Kinetic Energy 500 を確認

# ◆500 から → 6,000 を入力(各ステップ毎に、電圧入力→電圧変更 →真空度およびLED状態確認)

◆6000 から → 7,853 を入力 (7,853 eV = Au4fのKinetic Energy)

Voltages [eV] 誤操作防止のため、右図のように元の電圧値を全て選択してから、 Kinetic Energy 500.0000 または全て消去しから新たな電圧値を入力すること。 Voltage Calibration File View Display Mode Edit Instrument Parameters Lens Curve Transmission -Lens Mode 0.05 -Pass Energy 200 Ŧ 0.04 -1 0.03 Element Up -0.02 2.000 ÷ Time [s] ∑0.01 矢印使用禁止! **쫋** 0.00 C Binding Kinetic \$-0.01 Voltages [eV] 2 -0.02 -500.0000 Kinetic Energy -0.03 0.0000 Element Voltage -0.04 1.00000 -0.05 Step 1000 2000 3000 4000 5000 6000 Û Kinetic Energy [eV] Offsets [eV] -0.3840 -Energy Offset Table Entry ÷ Ep Offset -0.9300H 4 > H Clear Insert ×: 497.43 Y: 0.1061 0.11 0.10 0.09 0.08 0.07 <u>89</u> 0.06 ۵.05 <sup>ل</sup>ک 0.04 0.03 0.02 0.01 0.00 508 492 494 495 498 502 504 506 500 Kinetic Energy [eV] Position: 0.00000 eV Height: 0 FWHM: 0.0000 meV Area: 0 0k Cancel Restart

11

# ◆Element = screenを選択 → Element Voltage 100 を確認

◆100 から → 3,000 を入力

◆3,000 から → 3,600 を入力

| 誤操作防止の<br>または全て消                                                                                                   | ンため、右図の<br>「去しから新た                                                                                                    | りように元の<br>な電圧値を      | り電圧値を全て選携<br>を入力すること。                             | 尺してから、           | Element Voltag |
|----------------------------------------------------------------------------------------------------|----------------------------------------------------------------------------------------------------|----------------------|---------------------------------------------------|------------------|----------------|
| Voltage<br>File View D<br>Instrument<br>Lens Mode<br>Pass Energ<br>Element<br>Time [s]<br>© Kinetic<br>Voltages [c | Calibration<br>Display Mode Edit<br>Parameters<br>Transmission<br>200<br>Screen<br>2.000<br>2.000<br>C Binding<br>eV]                      |                      | First Element<br>矢印使                              | 用禁止              |                |
| Element Vo<br>Step<br>Offsets (eV<br>Energy Offset<br>Eg Offset<br>(x: [492.26                                     | Agy         Concern           ikage         11.000000           /1         -0.3840           -0.9300         -           Y:         0.1000 |                      |                                                   |                  |                |
| 0.09 -<br>0.08 -<br>0.07 -<br>41 0.06 -<br>12 0.06 -<br>12 0.06 -<br>12 0.06 -                                     |                                                                                                    |                      |                                                   |                  |                |
| 0.03 -<br>0.02 -<br>0.01 -<br>0.00 -<br>49                                                                         | 2 494<br>0.00000 eV                                                                                                    | 490 498<br>Heiaht: 0 | 500 502<br>Kinetio Energy [eV]<br>F√HM: 0.0000 me | 504 506<br>eV Ai | sos<br>rea: D  |
| Position                                                                                                    | 0.00000 67                                                                                                    | neight o             | 1 WHM. 0.0000 me                                  | /x HI            | 00.0           |

# 通常Screen電圧は実験終了まで3,600 Vで固定

# ◆Element = MCP を選択 → Element Voltage 100 を確認 ◆100 から → 1,000 を入力 ◆1,000 から → 1,450 を入力

| 「主て川古           | しから新た          | とな電圧 | E値を入     | 、カすること。                    | )          |     |      |      |
|-----------------|----------------|------|----------|----------------------------|------------|-----|------|------|
| Voltage Ca      | alibration     |      |          |                            |            |     |      |      |
| File View Dis   | play Mode Edit |      |          |                            |            |     |      |      |
| Instrument P    | arameters      |      |          |                            |            |     | /    |      |
| Lens Mode       | Transmission   | •    |          |                            |            |     |      |      |
| Pass Energy     | 200            | •    |          |                            |            |     |      |      |
| Element         | MCP            |      |          |                            |            |     |      |      |
| <u>Time (sj</u> | GCell          |      |          |                            |            |     |      |      |
| Kinetic         | Inner Sphere   |      |          | Fixed Eleme                | ent        |     |      |      |
| Voltages JeV    | Detector Ret   | ard  |          | - TT -                     |            |     | L I  |      |
| Kinetic Energ   | y LBias        |      |          | 不日                         | リルア        | 廿示工 |      |      |
| Element Volta   | age 100.0000   |      |          |                            |            |     |      |      |
| Step            | 1.00000        |      |          |                            |            |     |      |      |
| Offsets [eV]    |                |      |          |                            |            |     |      |      |
| Energy Offse    | t -0.3840      | -    |          |                            |            |     |      |      |
| Ep Offset       | -0.9300        | -    |          |                            |            |     |      |      |
| N 400 00        | -<br>          | 1    |          |                            |            |     |      |      |
| X: [436.30      | T: 0.0013      |      |          |                            |            |     |      |      |
| 0.11            |                |      |          |                            |            |     |      |      |
| 0.10 -          |                |      |          |                            |            |     |      |      |
| - 90.0          |                |      |          |                            |            |     |      |      |
| 0.00            |                |      |          |                            |            |     |      |      |
| 0.08 -          |                |      |          |                            |            |     |      |      |
| 0.07 -          |                |      |          |                            |            |     |      |      |
| 44 0.06 -       |                |      |          |                            |            |     |      |      |
| රි 0.05         |                |      |          |                            |            |     |      |      |
| 0.04            |                |      |          |                            |            |     |      |      |
| 0.03 -          |                |      |          |                            |            |     |      |      |
| 0.02            |                |      |          |                            |            |     |      |      |
| 0.01            |                |      |          |                            |            |     |      |      |
| 0.00            |                |      |          |                            |            |     |      |      |
| 492             | 494            | 495  | 498      | 500<br>Kinatia Enamu (a) 1 | 502        | 504 | 506  | 508  |
|                 |                |      |          | reneral mergy [ev]         |            |     |      |      |
| Position: 0     | .00000 eV      | н    | eight: 0 | Fw/HM <sup>-</sup>         | 0.0000 meV | V   | Are. | a: 0 |

通常MCP電圧は実験終了まで1,450 Vで固定

◆Element = UP を再選択 → O.K. → save → yes

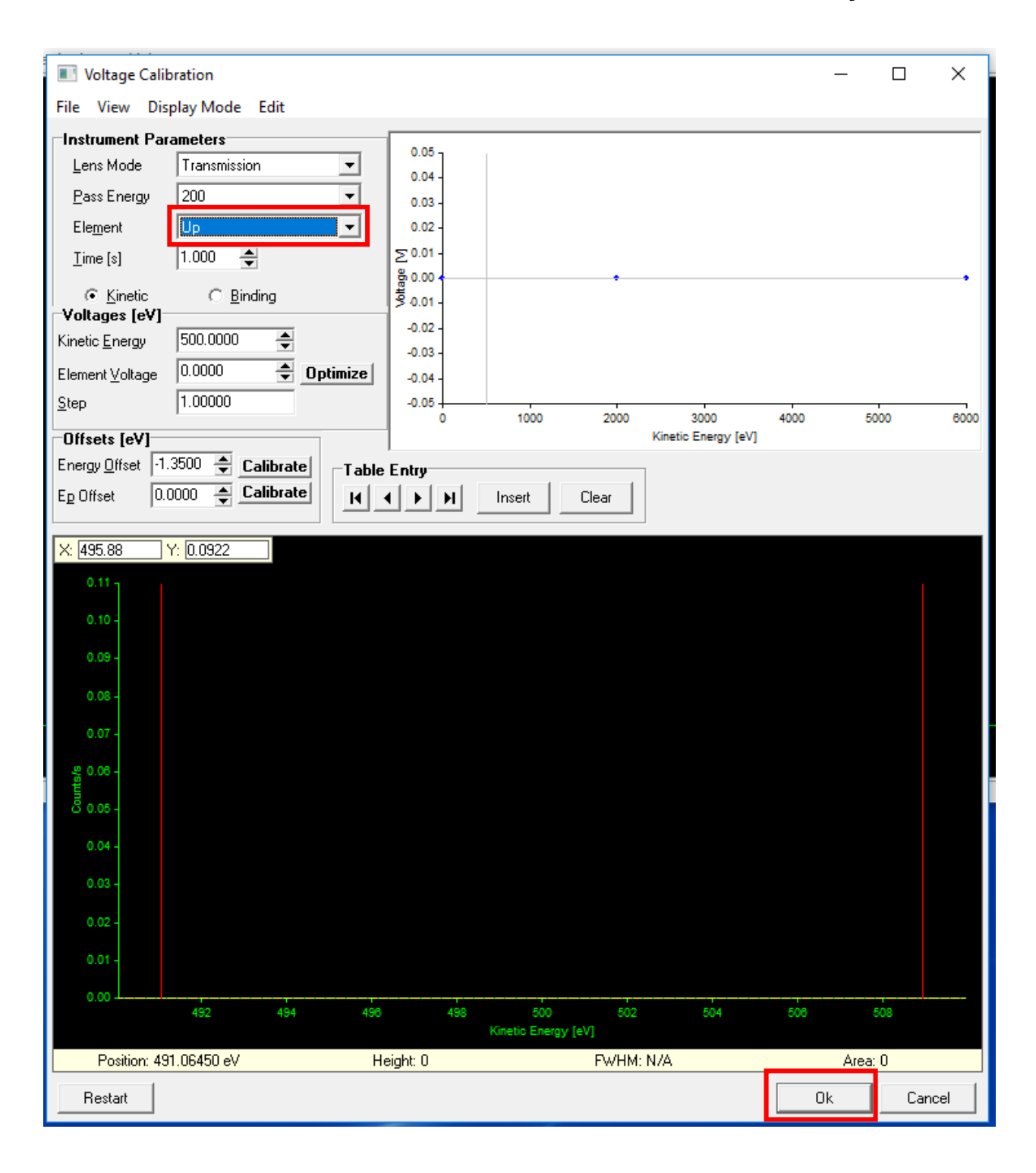

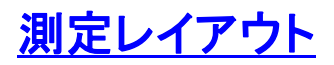

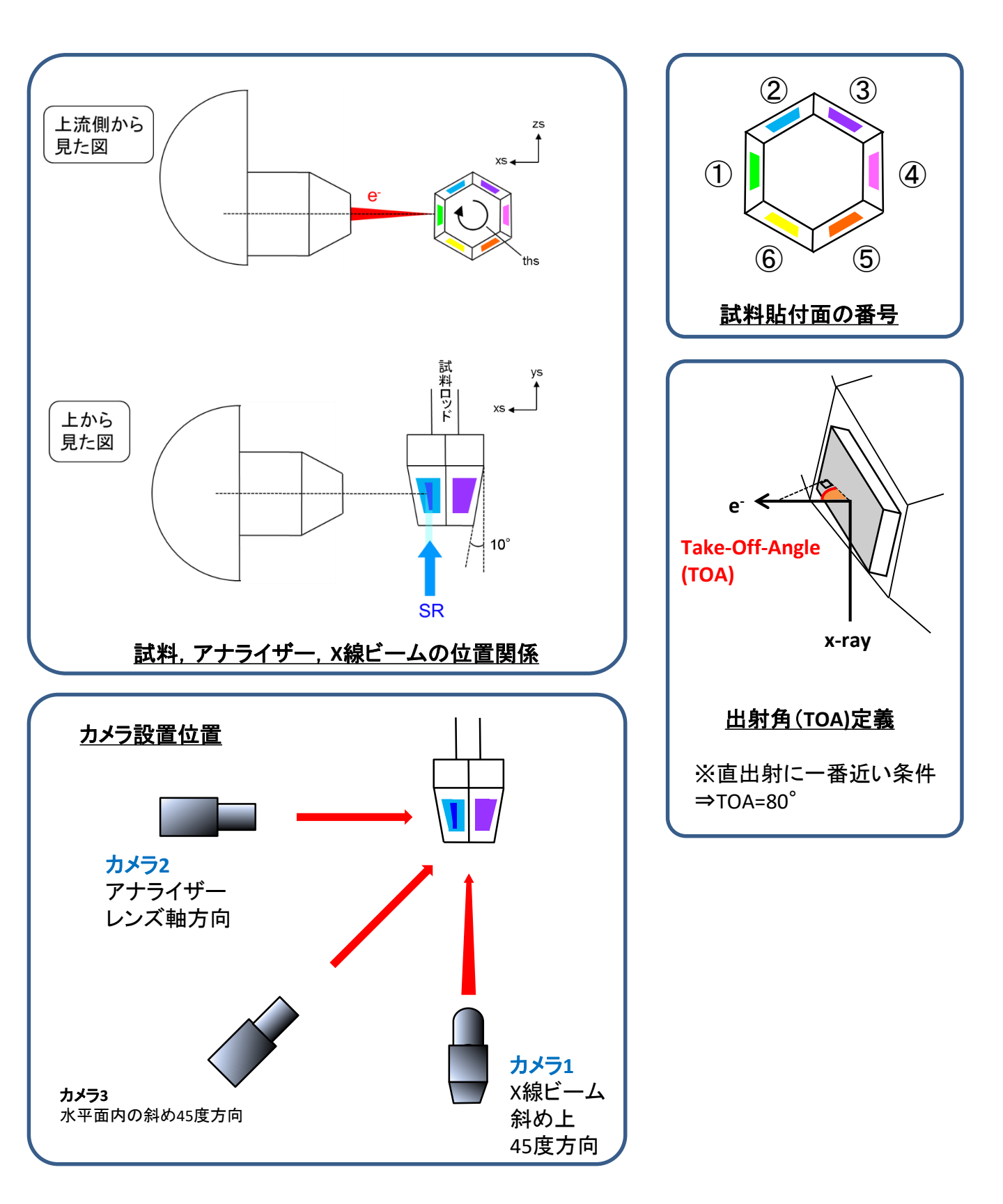

# <u>(2) 試料測定</u>

① 最適位置の探索:

- ◆ Voltage Calibrationウィンドウを開く(Calibration → voltage)
- ◆ 分析対象の中心にKinetic Energyにセット

例:Fe2pの測定:K.E. = 7233eVにセット

- ◆ Areaウィンドウを開く(View  $\rightarrow$  Area)
- ◆ xs, ys, zs 軸を動かしながら光電子強度(Area)が大きいところを探す。

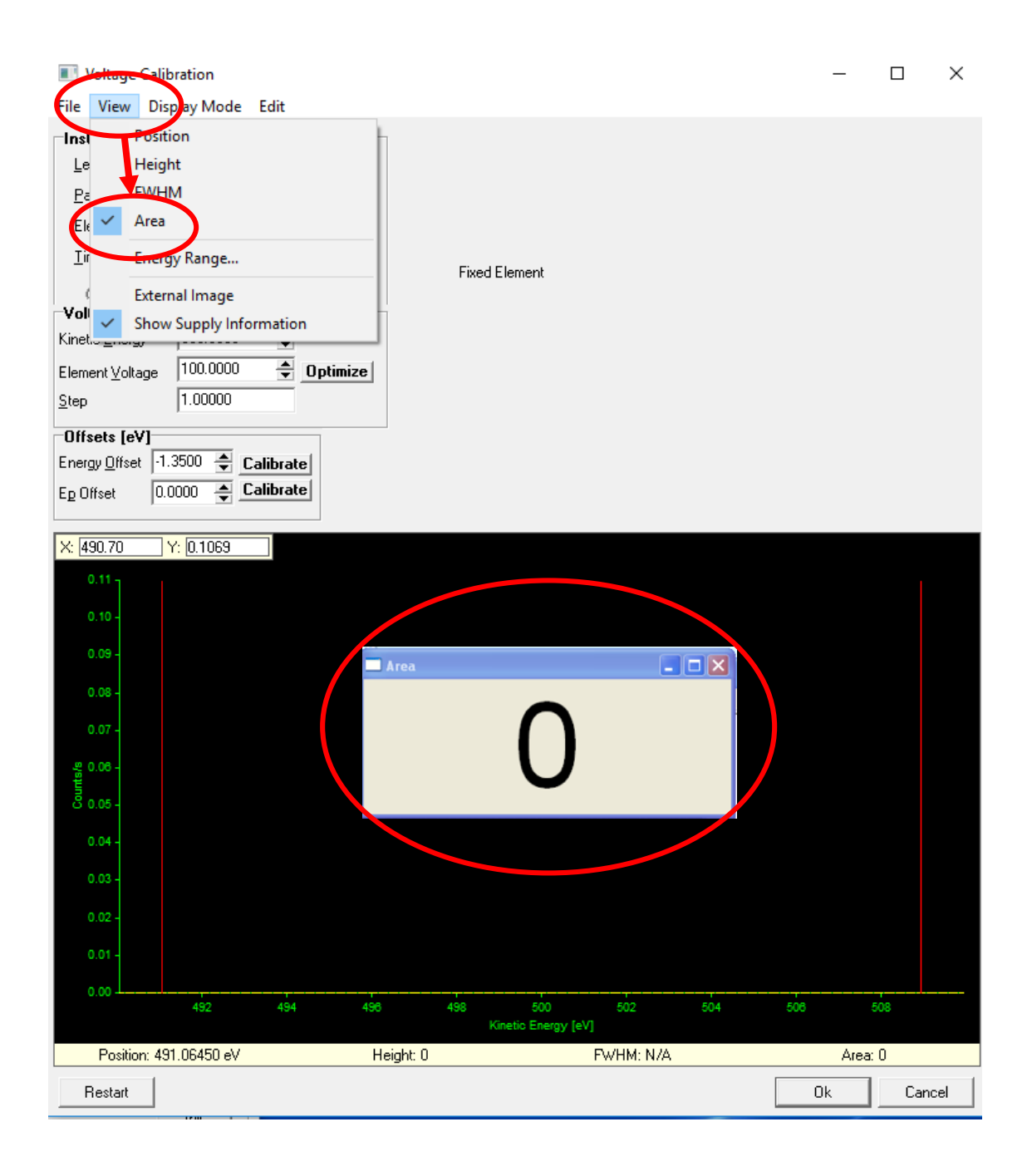

# xs, ys, zs, ths 操作方法

### ◆Mainウィンドウ Manipulator → "Manual Control "Show Position"を選択

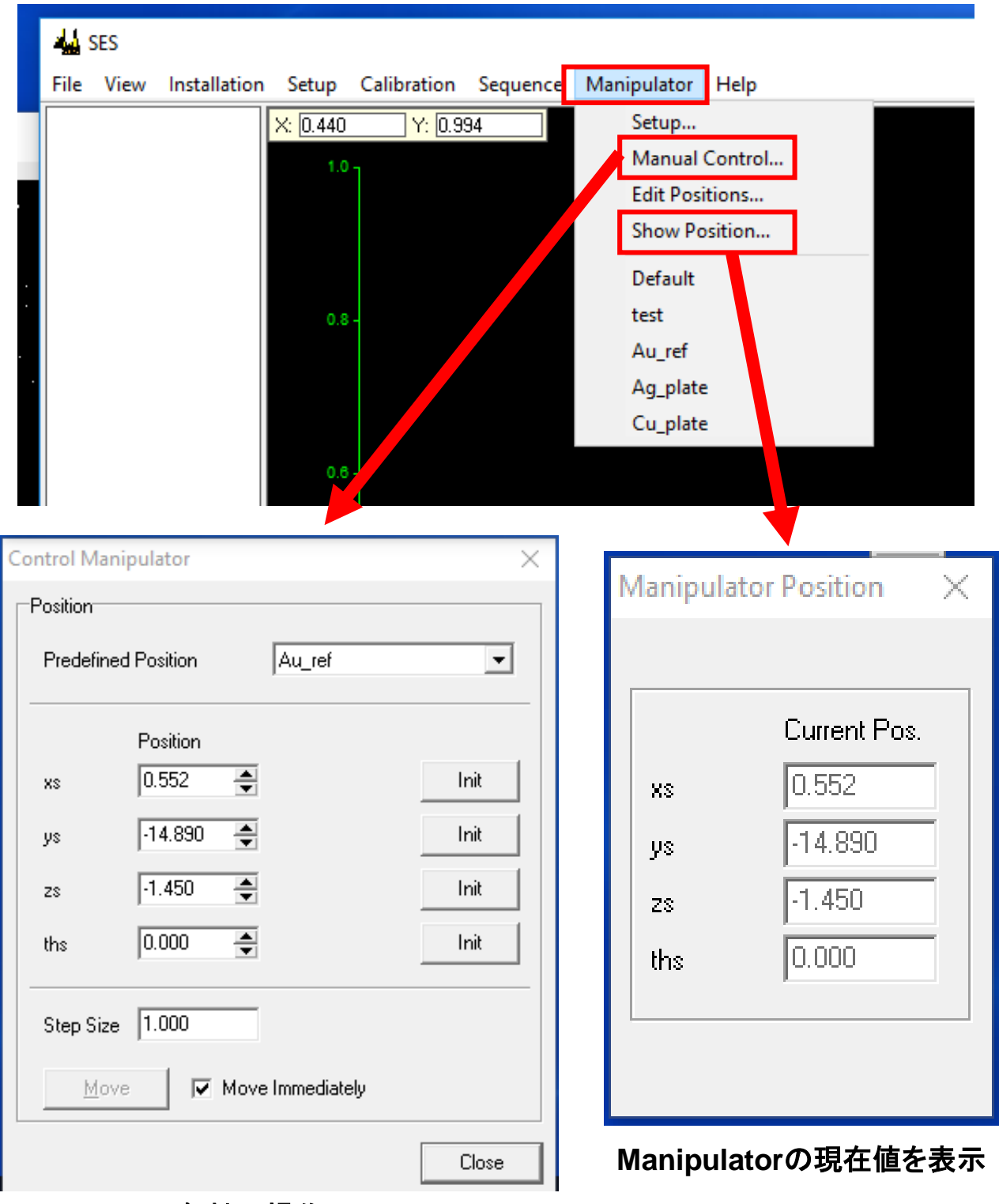

各軸の操作画面

#### Manual Control

1. プルダウンメニューから登録されている試料位置を選択

→Moveで選択位置に移動

| С | ontrol Man                | ipulator   |     |                    | ×     |
|---|---------------------------|------------|-----|--------------------|-------|
| Γ | Position                  |            |     |                    |       |
|   | Predefine                 | d Position | 1   | Default            | -     |
|   |                           | Position   |     |                    |       |
|   | XS                        | 0.000      | *   |                    | Init  |
|   | ងខ                        | -390.000   | ×   | [                  | Init  |
|   | Z8                        | 0.000      | ×   | [                  | Init  |
|   | ths                       | 0.000      | *   |                    | Init  |
|   | Step Size<br><u>M</u> ovi | 0.100<br>e | Mov | ×<br>e Immediately |       |
|   |                           |            |     |                    | Close |

※ "Move Immediately"にチェックが入っているとプルダウンメニューで ポジションを選択した時点で移動が開始されるので注意

#### ♦ Manual Control

- 1. 入力欄に絶対値を入力 → "Move" で移動
- 2. 矢印を押すと"Step Size"で指定した間隔で移動

上矢印  $\rightarrow$  cw方向 下矢印  $\rightarrow$  ccw方向

| Control Manipulator        | $\times$ |
|----------------------------|----------|
| Position                   |          |
| Predefined Position Au_ref | •        |
| Position 2                 |          |
| xs 1 0.552 🖶               |          |
| ys -14.890 🚔               | Init     |
| zs -1.450 🚔                | Init     |
| ths 0.000 🚔                | Init     |
| Step Size 1.000            |          |
| Move Move Immediately      |          |
|                            | Close    |

◆Edit Positions (Manipulator → Edit Positions を選択)

| 1. | プルダウンメニューから事前に登録されているポジション名を選            | 択 |
|----|------------------------------------------|---|
|    | → 下の xs,ys,zs,ths に登録した値が表示される           |   |
| 2. | New → 新規のポジション登録                         |   |
|    | Rename → 選択中のポジションの名前を変更                 |   |
|    | Delete → 選択中のポジションを削除                    |   |
|    | Move → 選択中のポジションへ移動                      |   |
|    | Read Position → 各軸の現在値を xs,ys,zs,ths に表示 |   |

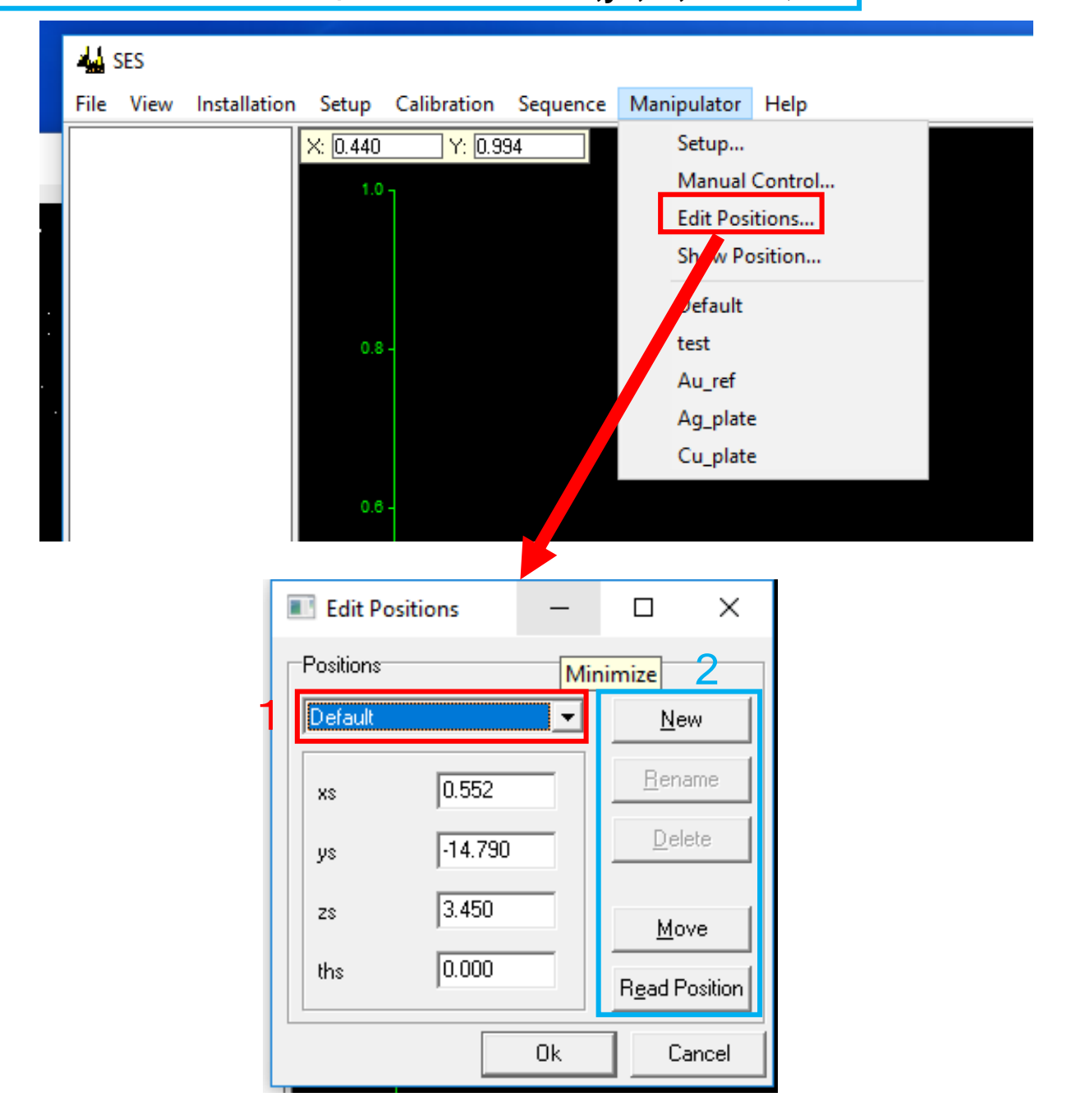

#### Manipulator

事前登録されているポジションを赤枠部分に表示

各ポジションを選択すると移動開始

※選択した時点で移動が開始されるので注意

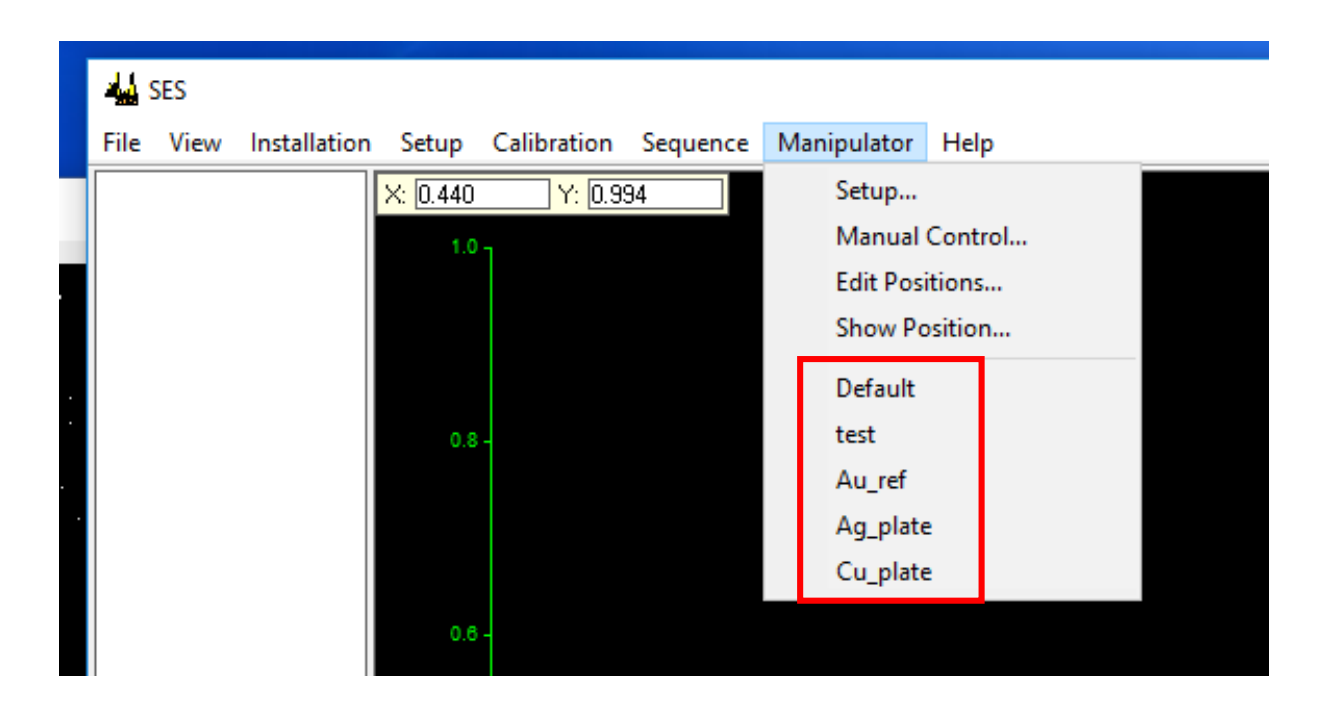

#### ② 測定手順

◆ 測定条件リストウィンドウを開く

(Mainウィンドウで Sequence  $\rightarrow$  Setup をクリック)

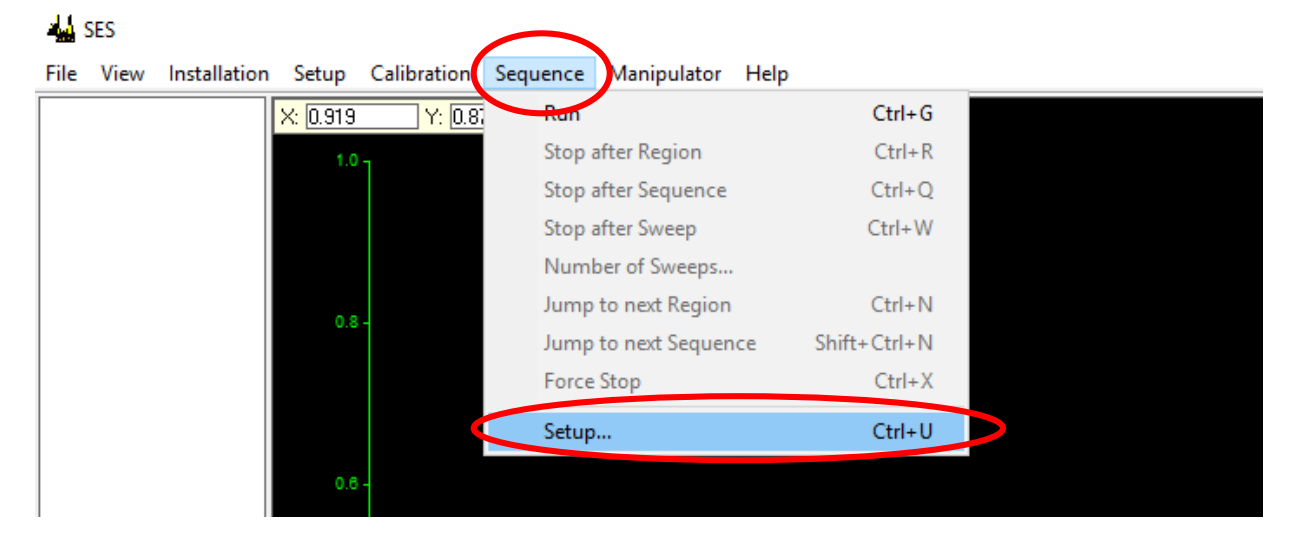

#### Sequence

- New → 新規にRegionが表に追加される
- Edit → 選択中のRegionを編集
- Copy → 選択中のRegionを複製
- Delete → 選択中のRegionを削除

※選択されているRegionは青色反転になる(青枠内)

| 44       | Seque    | nce Editor (D:\SES_ | 1.7.1_Win64\sequ | ences\A  | AI_K.seq)   |            |           |             |        |                   | -                   |             | ×    |
|----------|----------|---------------------|------------------|----------|-------------|------------|-----------|-------------|--------|-------------------|---------------------|-------------|------|
| File     | Edit     |                     |                  | Pass     | Excitation  | Energy     | Enero     | ıy[eV]      | Energy | Sten              |                     |             |      |
| -        |          | Region Name         | Lens Mode        |          | Enolidition | Energy     |           | · · · · · · | Energy | отор              | Stens               | Total Time  |      |
| ×        | U        | New User Reg        | Move Manipulator |          |             |            |           |             |        |                   |                     |             |      |
|          | ~        | A., 46              | т                | 200.0    | 1400 0000   | Mineral -  | 1000.0000 | 1402.0000   | 50.00  | 0.000             | 500                 | <b>n</b>    |      |
| ×        | U        | New User Reg        | Move Manipulator |          |             |            |           |             |        |                   |                     |             |      |
| ×        | D        | Ag_3d               | Transmission     | 200.0    | 1486.6000   | Kinetic    | 1102.0000 | 1119.0000   | 50.00  | 0.200             | 739                 | 12.4m       | 1    |
| ×        | U        | New User Reg        | Move Manipulator |          |             |            |           |             |        |                   |                     |             |      |
| ×        | D        | Cu_2p3              | Transmission     | 200.0    | 1486.6000   | Kinetic    | 542.0000  | 554.0000    | 50.00  | 0.200             | 639                 | 10.6m       |      |
| ×        | D        | Cu_lvv              | Transmission     | 200.0    | 1486.6000   | Kinetic    | 900.0000  | 920.0000    | 50.00  | 0.200             | 799                 | 26.8m       |      |
| ×        | D        | ScanTest_01         | Transmission     | 200.0    | 1486.6000   | Kinetic    | 1396.0000 | 1401.0000   | 400.00 | 0.200             | 63                  |             |      |
| ×        | D        | test_02             | Transmission     | 200.0    | 1486.6000   | Kinetic    | 1396.0000 | 1396.2000   | 200.00 | 0.200             | 101                 | 20.2s       |      |
| Re       | gion     |                     |                  | Active R | egions Sp   | pecial Reg | ion       |             | Seq    | uence R           | un Mode             |             |      |
| N        | lew      | Edit Copy           | Delete           |          | 1 M         | love Mani  | pulator 👻 | New.        | No     | mal               |                     | ▼ Ec        | dit. |
|          |          |                     |                  |          |             |            |           |             |        |                   | af itaratia         |             |      |
|          | eestica  | Scienta             | Comments         |          |             |            |           |             |        | Number            | or iteratio         | ns  1       | ŧ    |
| L _      | ocation  |                     |                  |          |             |            |           | ~           |        | Repeati           | until <u>s</u> topp | bed         |      |
| <u> </u> | lser     | Scienta             |                  |          |             |            |           |             |        | <u>C</u> onfirm a | after each          | n iteration |      |
| <u>s</u> | ample    | Au_plate            |                  |          |             |            |           |             |        |                   |                     |             |      |
| E        | jile Nam | ne Au_plate         |                  |          |             |            |           | ~           |        |                   |                     |             |      |
| S        | etup D   | etector File O      | ptions           |          |             |            |           |             | Star   |                   | Ok                  | Car         | ncel |

#### Sequence

**1.** Special Rgion  $\rightarrow$  Move Manipulator

登録したポジションへの移動がSequenceに追加される。

2. 追加されたRegionをクリック

## →Region Editor でポジションの選択が可能

| 4       | Sequ             | ence Editor (D:\SES_ | 1.7.1_Win64\sequ | ences\A  | l_K.seq)    |            |           |              |             |                   | _                  |              | ×    |
|---------|------------------|----------------------|------------------|----------|-------------|------------|-----------|--------------|-------------|-------------------|--------------------|--------------|------|
| Fil     | e Edit           | t                    |                  |          |             |            |           |              |             |                   |                    |              |      |
|         |                  | Region Name          | Lens Mode        | Pass     | Excitation  | Energy     | Energ     | y[eV]        | Energy      | Step              | Steps              | Total Time   |      |
|         |                  | -<br>-               | LI LI 1 I I      | Energy   | Energy      | Mode       | Low       | High         | Step        | Ime               |                    |              |      |
| ~       | 0                | New User Heg         | Move Manipulator | 200.0    | 1400 0000   | Min a Ka   | 1000.0000 | 1 402 0000   | 50.00       | 0.200             | 500                | 100.7        |      |
| V<br>La | D                | Au_4r                | Transmission     | 200.0    | 1486.6000   | Kinetic    | 1392.0000 | 1402.0000    | 50.00       | 0.200             | 599                | 199.7m       |      |
| -<br>U  | D                | Test_UI              | I ransmission    | 200.0    | 1486.6000   | Kinetic    | 1392.0000 | 1402.0000    | 50.00       | 0.200             | 533                | 2m           |      |
| ~       | D                | Test_U2              | I ransmission    | 200.0    | 1486.6000   | Kinetic    | 1392.0000 | 1402.0000    | 50.00       | 0.200             | 599                | 2m           |      |
| *       | D                | Au_4r_2              | I ransmission    | 200.0    | 1486.6000   | Kinetic    | 1387.0000 | 1402.0000    | 50.00       | 0.200             | 699                | 2.3M         |      |
| ~       | D                | AU_EF                | I ransmission    | 200.0    | 1486.6000   | Kinetic    | 1474.0000 | 1495.0000    | 100.00      | 0.200             | 410                | 1.4m         |      |
| ~       | 0                | New User Reg         | Move Manipulator | 000.0    | 4 400 0000  | 121        | 4400.0000 | 1110.0000    | 50.00       | 0.000             | 700                | 10.1         |      |
| *       | D                | Ag_3d                | I ransmission    | 200.0    | 1486.6000   | Kinetic    | 1102.0000 | 1119.0000    | 50.00       | 0.200             | 739                | 12.4m        |      |
| ×       | U                | New User Heg         | Move Manipulator |          |             |            |           |              |             |                   |                    |              |      |
| ×       | D                | Cu_2p3               | Transmission     | 200.0    | 1486.6000   | Kinetic    | 542.0000  | 554.0000     | 50.00       | 0.200             | 639                | 10.6m        |      |
|         |                  | Now Hear Pag         | Moue Manipulator | 200.0    | 1 100.0000  | NITONO     |           | 020.0000     | 00.00       | 0.200             | 100                | 20.011       |      |
| ×       | U                | New User neg         | Move Manipulator |          |             |            |           |              |             |                   |                    |              |      |
|         |                  |                      |                  |          |             |            |           |              |             |                   |                    |              |      |
|         |                  |                      |                  |          |             |            |           | Reg          | jion Editor |                   |                    | $\times$     |      |
|         |                  |                      |                  |          |             |            |           |              | ))(         |                   |                    |              |      |
|         |                  |                      |                  |          |             |            |           | <u> </u>     |             |                   |                    |              |      |
|         |                  |                      |                  |          |             |            |           |              | Au_rer      |                   |                    | <u> </u>     |      |
|         |                  |                      |                  |          |             |            |           |              |             |                   |                    | _            |      |
|         |                  |                      |                  |          |             |            |           |              | xs          | 0.55              | 2                  |              |      |
|         |                  |                      |                  |          |             |            |           |              |             | 140               | 200                | - 1          |      |
|         |                  |                      |                  |          |             |            |           |              | уs          | -14.0             | 530                |              |      |
|         |                  |                      |                  |          |             |            |           |              | ZS          | -1.4              | 50                 | - 1          |      |
|         |                  |                      |                  |          |             |            |           |              |             | _                 |                    |              |      |
|         |                  |                      |                  |          |             |            |           |              | ths         | 0.00              | 0                  |              |      |
|         |                  |                      |                  |          |             |            |           |              | 0           | at Desitiv        | -                  |              |      |
|         |                  |                      |                  |          |             |            |           |              |             | iet i Usidi       |                    |              |      |
|         |                  |                      |                  |          |             |            |           |              |             | k                 | Cano               | cel 1        |      |
|         |                  |                      |                  |          | -           |            |           |              |             |                   |                    |              |      |
|         |                  |                      |                  |          |             |            |           |              |             |                   |                    |              |      |
| ΓF      | egion            |                      |                  | Active R | egions 🔽 Sp | ecial Reg  | ion       |              | Seq         | juence R          | lun Mode           |              |      |
|         | New              | Edit Copy            | Delete           |          | 1 M         | love Manij | pulator 💌 | New.         | No          | rmal              |                    | ▼ <u>E</u> d | lit. |
| Ŀ       | .(-              |                      |                  | 1        |             |            |           |              |             | Maria -           | -6.41              |              |      |
|         | 10               | CD in a Q            | Comments         |          |             |            |           |              | •           | Number            | or iteratio        | ns  1        | Ŧ    |
|         | Locatio          | n jsring-8           |                  |          |             |            |           |              | 0           | Repeat (          | until <u>s</u> top | ped          |      |
|         | <u>U</u> ser     | JASRI                |                  |          |             |            |           | <u></u>      |             | <u>C</u> onfirm a | after eac          | h iteration  |      |
|         | <u>S</u> ample   | e Au_plate           | _                |          |             |            |           |              |             | _                 | _                  |              | _    |
|         | <u>F</u> ile Nar | me Au_plate          |                  |          |             |            |           | $\checkmark$ |             |                   |                    |              |      |
|         | Setur: P         | )etector File O      | ptions           |          |             |            |           |              | Star        | F                 | Πŀ                 | Г.»и         |      |
|         | Setup L          |                      | paoris.          |          |             |            |           |              |             |                   | 01                 |              |      |

#### 3) Run Modeの選択

# ●「Normal」:全 sweep の合算値を save

#### ●「Add Dimension」: 1回の sweep 毎のデータを save

※Add Dimensionはチャージアップによるピークシフトやダメージの有無を確認するときな どに使う。こちら選択しておいたほうが無難。

A Sequence Editor (D:\SES\_1.7.1\_Win64\sequences\AI\_K.seq)

| Fi | le | Ed | lit |
|----|----|----|-----|

| r iie | : Luit |               |                  |         |            |            |           |           |        |       |        |            |
|-------|--------|---------------|------------------|---------|------------|------------|-----------|-----------|--------|-------|--------|------------|
| Т     |        | Pagion Mama   | Laura Marada     | Pass Ex | Excitation | Energy Ene |           | y [eV]    | Energy | Step  | Shares | Total Time |
|       |        | negioninallie | Lens Mode        | Energy  | Energy     | Mode       | Low       | High      | Step   | Time  | Steps  | Total Time |
| ×     |        | New User Reg  | Move Manipulator |         |            |            |           |           |        |       |        |            |
| <     | D      | Au_4f         | Transmission     | 200.0   | 1486.6000  | Kinetic    | 1392.0000 | 1402.0000 | 50.00  | 0.200 | 599    | 199.7m     |
| ×     | D      | Test_01       | Transmission     | 200.0   | 1486.6000  | Kinetic    | 1392.0000 | 1402.0000 | 50.00  | 0.200 | 599    | 2m         |
| ×     | D      | Test_02       | Transmission     | 200.0   | 1486.6000  | Kinetic    | 1352.0000 | 1402.0000 | 50.00  | 0.200 | 599    | 2m         |
| ¢     | D      | Au_4f_2       | Transmission     | 200.0   | 1486.6000  | Kinetic    | 1387.0000 | 1402.0000 | 50.00  | 0.200 | 699    | 2.3m       |
| ¢     | D      | Au_EF         | Transmission     | 200.0   | 1486.6000  | Kinetic    | 1474.0000 | 1495.0000 | 100.00 | 0.200 | 410    | 1.4m       |
| ¢     | U      | New User Reg  | Move Manipulator |         |            |            |           |           |        |       |        |            |
| ¢     | D      | Ag_3d         | Transmission     | 200.0   | 1486.6000  | Kinetic    | 1102.0000 | 1119.0000 | 50.00  | 0.200 | 739    | 12.4m      |
| ¢     | U      | New User Reg  | Move Manipulator |         |            |            |           |           |        |       |        |            |
| ¢     | D      | Cu_2p3        | Transmission     | 200.0   | 1486.6000  | Kinetic    | 542.0000  | 554.0000  | 50.00  | 0.200 | 639    | 10.6m      |
| ¢     | D      | Cu_lvv        | Transmission     | 200.0   | 1486.6000  | Kinetic    | 900.0000  | 920.0000  | 50.00  | 0.200 | 799    | 26.8m      |

|   | -                 |                  |                |                    |              |                  |                  |                                                                                           |   |
|---|-------------------|------------------|----------------|--------------------|--------------|------------------|------------------|-------------------------------------------------------------------------------------------|---|
| Γ | Region            |                  | Active Regions | Special Region     |              | Sequenc          | e Nun Mode       | _                                                                                         |   |
|   | New               | Edit Copy Delete | 1              | Move Manipulator 💌 | New          | Normal<br>Normal |                  | <u> </u> <u> </u> <u> </u> <u> </u> <u> </u> <u> </u> <u> </u> <u> </u> <u> </u> <u> </u> |   |
| Г | Info              |                  |                |                    |              | Add Dim          | ension           | 1 🍨                                                                                       |   |
|   | <u>L</u> ocation  | SPring-8 Comme   | ents           |                    |              | Manipula         | ator Scan        |                                                                                           |   |
|   | <u>U</u> ser      | JASRI            |                |                    | ^            | 🔲 <u>C</u> onfi  | m after each ite | eration                                                                                   |   |
|   | <u>S</u> ample    | Au_plate         |                |                    |              |                  |                  |                                                                                           | - |
|   | <u>F</u> ile Name | Au_plate         |                |                    | $\checkmark$ |                  |                  |                                                                                           |   |
| L |                   |                  |                |                    |              |                  |                  |                                                                                           | _ |
|   | Setup Detect      | tor File Options |                |                    |              | Start            | Ok               | Cancel                                                                                    |   |

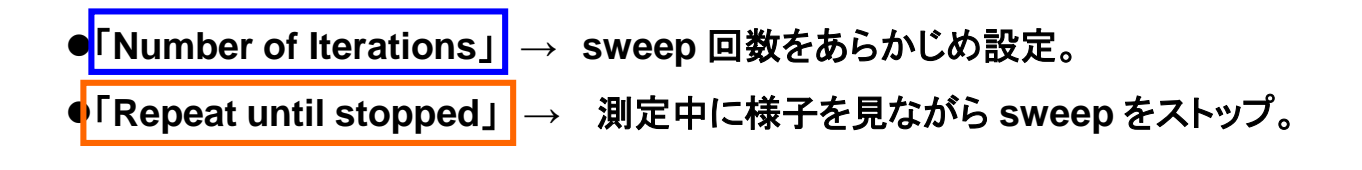

 $\Box$ 

х

# ◆条件表の 各Region Name (「Au4f」「O1s」など) をダブルクリックしてRegion

Editorウィンドウを開き、必要項目を入力。

(主な項目)

Energy・・・スキャン範囲の上限/下限、もしくは、中心/幅を入力

Step ····Frame = 積算時間のユニット、通常は14

**Size**・・・エネルギーステップ。 Wide スキャンなら 200 meV ~ 1000 meV、

narrow スキャンなら 100 meV ~ 20 meV がお勧め。

| Region Editor                                                                                                    | ×                                                                                                    |  |  |  |  |  |  |
|----------------------------------------------------------------------------------------------------|----------------------------------------------------------------------------------------------------|--|--|--|--|--|--|
| Name<br>Au_4f                                                                                                    | •                                                                                                    |  |  |  |  |  |  |
| Lene Mode<br>Transmission<br>Bun Mode<br>Normal<br>Normal<br>Number of iterations<br>Repeat until stopped<br>Confirm after each iteration                                                                           | Edit     Acquisition Mode       Image: Energy Mode     Fixed       Image: Energy Mode     Kinetic       Image: Energy Mode     Binding |  |  |  |  |  |  |
| <u>Energy</u> [eV]<br>L <u>o</u> w 1392.0000<br><u>H</u> igh 1402.0000<br>Min 1382.0664                                                                                                    | <u>C</u> enter 1397.0000<br><u>W</u> idth 10.0000<br>Max 1412.0164                                                                     |  |  |  |  |  |  |
| Step           Frames         14           ⊥ime [s]         0.200           Size [meV]         50.000           Total Time [s]         119.80                                                                       | Frames/s70Min. Time [s]0.014Min. Size [meV]34.500Total Steps599                                                                        |  |  |  |  |  |  |
| Detector         Active detectors       Basler scA640-70gm (219380         Use Region Defined Detector       Setup         Excitation Energy [eV]         Move Monochromator       AL_K=1486.600         Get Energy |                                                                                                    |  |  |  |  |  |  |
|                                                                                                    |                                                                                                    |  |  |  |  |  |  |

4-2) 条件の設定

- ♦Run Mode
  - ●「Normal」:全 sweep の合算値を save。
  - ●「Add Dimension」:1回の sweep 毎のデータを save。
  - ●Manipulator Scan:ポジションを変更しながら選択中Regionを測定

"Edit"で編集 → 編集方法:次ページ参照

| Region Editor                |                   | X                    |              |
|------------------------------|-------------------|----------------------|--------------|
| <u>N</u> ame                 |                   |                      |              |
| Test_region                  |                   | •                    |              |
| Lens Mode                    |                   | Pass Energy          |              |
| Transmission                 | •                 | 200 💌                |              |
| - <u>R</u> un Mode           |                   | Acquisition Mode     |              |
| Normal 🗨                     | Edit              | Swept                |              |
| Normal<br>Add Dimension      | 4                 | C Fixed              |              |
| Manipulator Scan             |                   | Ene <u>rg</u> y Mode |              |
|                              |                   | Kinetic              |              |
| Confirm after each iteration |                   | C Binding            |              |
| Energy [eV]                  |                   |                      |              |
| L <u>o</u> w 1396.5000       | <u>C</u> enter 13 | 397.0000             |              |
| <u>H</u> igh 1397.5000       | <u>W</u> idth [1. | 0000                 |              |
| Min 1386.5664                | Max 14            | 407.5664             |              |
| Step                         |                   |                      |              |
| <u>F</u> rames 14 🚔          | Frames/s          | 70                   |              |
| <u>T</u> ime [s] 0.200       | Min. Time [       | s] 0.014             |              |
| Size [meV] 200.000           | Min. Size [r      | meV] 34.500          |              |
| Total Time [s] 84.00         | Total Steps       | 105                  |              |
| Detector                     |                   |                      |              |
| Active detectors Basler scA  | .640-70gm (21     | 9380 Select          | 設定が終わったら     |
| Line Desire Defined Date     | -1                | Cable                | Close を押してウィ |
|                              | CLUI              | setup                | ンドウを閉じる      |
| Excitation Energy [eV]       |                   |                      |              |
| Move Monochromator           | AI_K=1486         | 5.600                |              |
| Get Energy                   |                   |                      |              |
| ·                            |                   | Close                | F            |

#### 4-3) 条件の設定

- Manipulator Scan
  - 1. スキャンしたい軸の測定範囲を入力(Start-Stop)
  - 2. スキャンしたい軸の測定点数を "Step" で選択
  - 3. 測定予定のポジションが表示される
- → 設定した各点で選択中のRegionが測定される

| xs         -0.761         Minor           ys         -14.770         -14.770         Minor           zs         3.850         3.850         Minor           ths         0.000         0.000         Minor           Scale         1.000         5.000         Imor                                                                                                    |                             |  |  |  |  |
|----------------------------------------------------------------------------------------------------|-----------------------------|--|--|--|--|
| ys         -14.770         -14.770         Minor           zs         3.850         3.850         Minor           ths         0.000         0.000         Minor           Scale         1.000         5.000         Image: scale                                                                                                    |                             |  |  |  |  |
| 2s         3.850         3.850         Minor           ths         0.000         0.000         Minor           Scale         1.000         5.000         Minor                                                                                                    |                             |  |  |  |  |
| Color         Color         Minor           Scale         1.000         5.000                                                                                                    |                             |  |  |  |  |
| Scale 1.000 5.000                                                                                                    |                             |  |  |  |  |
|                                                                                                    |                             |  |  |  |  |
| Edit Position Grid Calculate Linear P                                                                                                    | Calculate Linear Posititons |  |  |  |  |
|                                                                                                    | ar Posititons               |  |  |  |  |
| Pos Scale xs ys zs ths                                                                                                    | ar mosititons               |  |  |  |  |
| Pos         Scale         xs         ys         zs         ths           1         1.00         -0.761         -14.770         3.850         0.00           2         2.00         -0.761         14.770         2.950         0.00                                                                                                    | ar Mosititons               |  |  |  |  |
| Pos         Scale         xs         ys         zs         ths           1         1.00         -0.761         -14.770         3.850         0.00           2         2.00         -0.761         -14.770         3.850         0.00           3         3.00         -0.761         -14.770         3.850         0.00                                                                                    | ar Posititons               |  |  |  |  |
| Pos         Scale         xs         ys         zs         ths           1         1.00         -0.761         -14.770         3.850         0.00           2         2.00         -0.761         -14.770         3.850         0.00           3         3.00         -0.761         -14.770         3.850         0.00           4         4.00         -0.761         -14.770         3.850         0.00 | ar Mosititons               |  |  |  |  |

| 1 | <b>44</b>                      | Seque               | ence Editor (D:\SES_           | 1.7.1_Win64\sequ | iences\A       | I_K.seq)   |                                 |                    |           |                       |                                                     | _                                                             | Ш                          | ×    |
|---|--------------------------------|---------------------|--------------------------------|------------------|----------------|------------|---------------------------------|--------------------|-----------|-----------------------|-----------------------------------------------------|---------------------------------------------------------------|----------------------------|------|
| ſ | file                           | Edit                | Design Name                    | L                | Pass           | Excitation | Energy                          | Energ              | gy [eV]   | Energy                | Step                                                |                                                               | Tabli                      |      |
|   |                                |                     | Region Name                    | Lens Mode        | Energy         | Energy     | Mode                            | Low                | High      | Step                  | Time                                                | Steps                                                         | lotai limei                |      |
|   |                                | U                   | New User Reg                   | Move Manipulator |                |            |                                 |                    |           |                       | -                                                   |                                                               |                            |      |
|   |                                | D                   | Au_4f                          | Transmission     | 200.0          | 1486.6000  | Kinetic                         | 1392.0000          | 1402.0000 | 50.00                 | 0.200                                               | 599                                                           | 199.7m                     |      |
|   |                                | D                   | Test_01                        | Transmission     | 200.0          | 1486.6000  | Kinetic                         | 1392.0000          | 1402.0000 | 50.00                 | 0.200                                               | 599                                                           | 2m/                        |      |
|   |                                | D                   | Test_02                        | Transmission     | 200.0          | 1486.6000  | Kinetic                         | 1392.0000          | 1402.0000 | 50.00                 | 0.200                                               | 599                                                           | 2m/                        |      |
|   |                                | D                   | Au_4f_2                        | Transmission     | 200.0          | 1486.6000  | Kinetic                         | 1387.0000          | 1402.0000 | 50.00                 | 0.200                                               | 699                                                           | 2.3m                       |      |
|   |                                | D                   | Au_EF                          | Transmission     | 200.0          | 1486.6000  | Kinetic                         | 1474.0000          | 1495.0000 | 100.00                | 0.200                                               | 410                                                           | 1.4m                       |      |
|   |                                | U                   | New User Reg                   | Move Manipulator |                |            |                                 |                    |           | ]                     |                                                     |                                                               |                            |      |
|   |                                | D                   | Ag_3d                          | Transmission     | 200.0          | 1486.6000  | Kinetic                         | 1102.0000          | 1119.0000 | 50.00                 | 0.200                                               | 739                                                           | 12.4m                      |      |
|   |                                | U                   | New User Reg                   | Move Manipulator |                |            |                                 |                    |           |                       | /                                                   |                                                               |                            |      |
|   |                                | D                   | Cu_2p3                         | Transmission     | 200.0          | 1486.6000  | Kinetic                         | 542.0000           | 554.0000  | 50.00                 | 0.200                                               | 639                                                           | 10.6m                      |      |
|   | 1                              | D                   | Cu_lvv                         | Transmission     | 200.0          | 1486.6000  | Kinetic                         | 900.0000           | 920.0000  | 50.00                 | 0.200                                               | 799                                                           | 26.8m                      |      |
| 2 | Region<br>New Edit Copy Delete |                     |                                |                  | Active Regions |            | ∂pecial Re <u>c</u><br>Move Man | jion<br>ipulator 💌 | New       | Ser<br>No<br>Ad<br>Ma | quence F<br>ormal<br>Id Dimen<br>Trepear<br>Confirm | Run Mod<br>Ision<br>r Scan<br>until <u>s</u> top<br>after eac | le<br>ppea<br>ch iteration | dit  |
| ļ | E                              | jile Nar<br>Setup [ | me Au_plate<br>Detector File ( | Jptions          |                |            |                                 |                    | 3         | Sta                   | ırt                                                 | Ok                                                            | Ca                         | ncel |

- 1. 測定したいRegionの Kere をクリックし V に変える
- Info 測定データのヘッダーに記録される必要に応じて記入 ファイルネーム = "File Name" + 連番

※複数Regionを選択して測定すると同一ファイルに

各Regionのデータが保存される

3. Star をクリックし測定開始

測定が開始されるとMain画面にスペクトルが表示される

・測定終了 Regionで設定した規定回数に到達すれば終了

- ・強制的に測定終了
   Sequenceメニューの中から
   ◆「Stop after Sweep」 → そのsweepが終了後に測定ストップ
   ◆「Force Stop」 → sweepの途中で測定ストップ
   (完了しているsweep分のデータは save される)
- ◆「Number of Sweeps」 →測定中RegionのSweep回数を変更できる

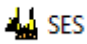

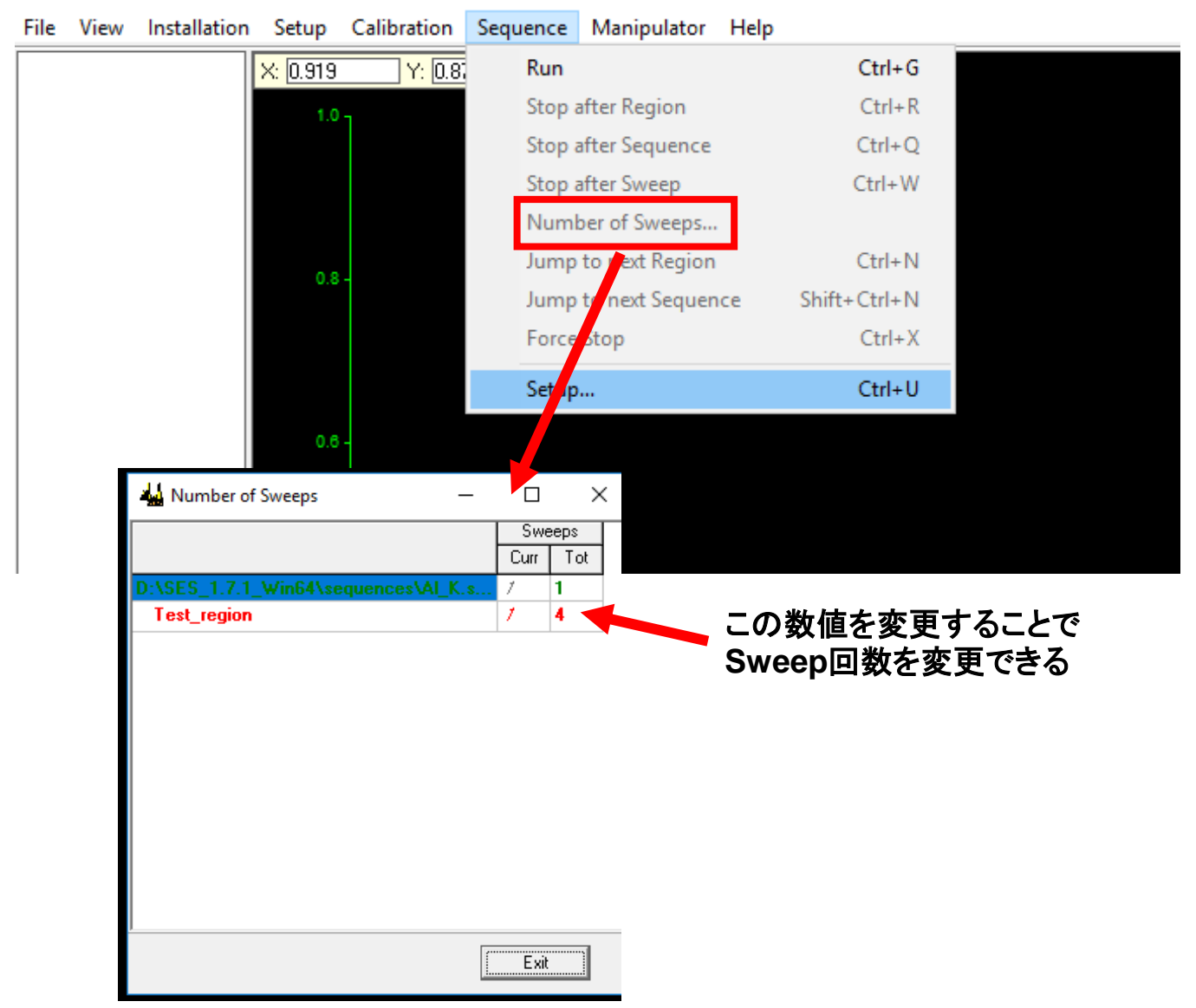

# (5) 降圧&測定系立ち下げの手順

♣下記作業と平行して, 試料ホルダのths, xs, zs 軸を 試料交換位置 に戻す

- Calibration → voltage から
  - 1) Element = MCP を選択 → Element Voltage
    - $\bigstar 1450 \ V \rightarrow 1000 \ V$
    - $\clubsuit$ 1000 V  $\rightarrow$  100 V
  - 2) Element = Screen を選択 → Element Voltage
    - $\bigstar 3600 \text{ V} \rightarrow 3000 \text{ V}$
    - $\clubsuit$  3000 V  $\rightarrow$  100 V
  - 3) Element = UP を選択 → Kinetic Energy
    - $\bigstar 8000 \text{ V} \rightarrow 6000 \text{ V}$
    - $\clubsuit$  6000 V  $\rightarrow$  500 V
  - 4) Programから「OK」→「save」

5) Analyzer Control Box のHV(ハイボルテージ)のスイッチを OFF にする。 A HVスイッチをOFFにする前にSESプログラムを終了しないこと。

6) SES プログラムを終了する。 File  $\rightarrow$  exit